## **НОW ТО...**

register for a personal account on the Co-Own applications website.

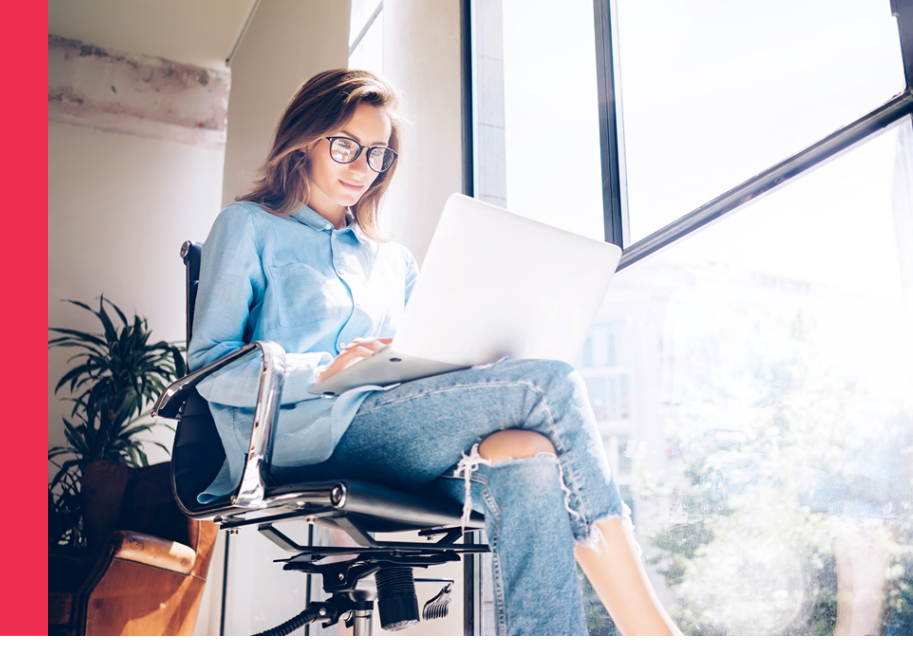

From the Co-Own Apply Now page you will be redirected to the Applications Website. From here you will be able to create your account and submit your application.

In order to create your account you will need to have access to a valid email address in order to confirm and review some documents before you are able to submit your final application.

## **Step by Step Process**

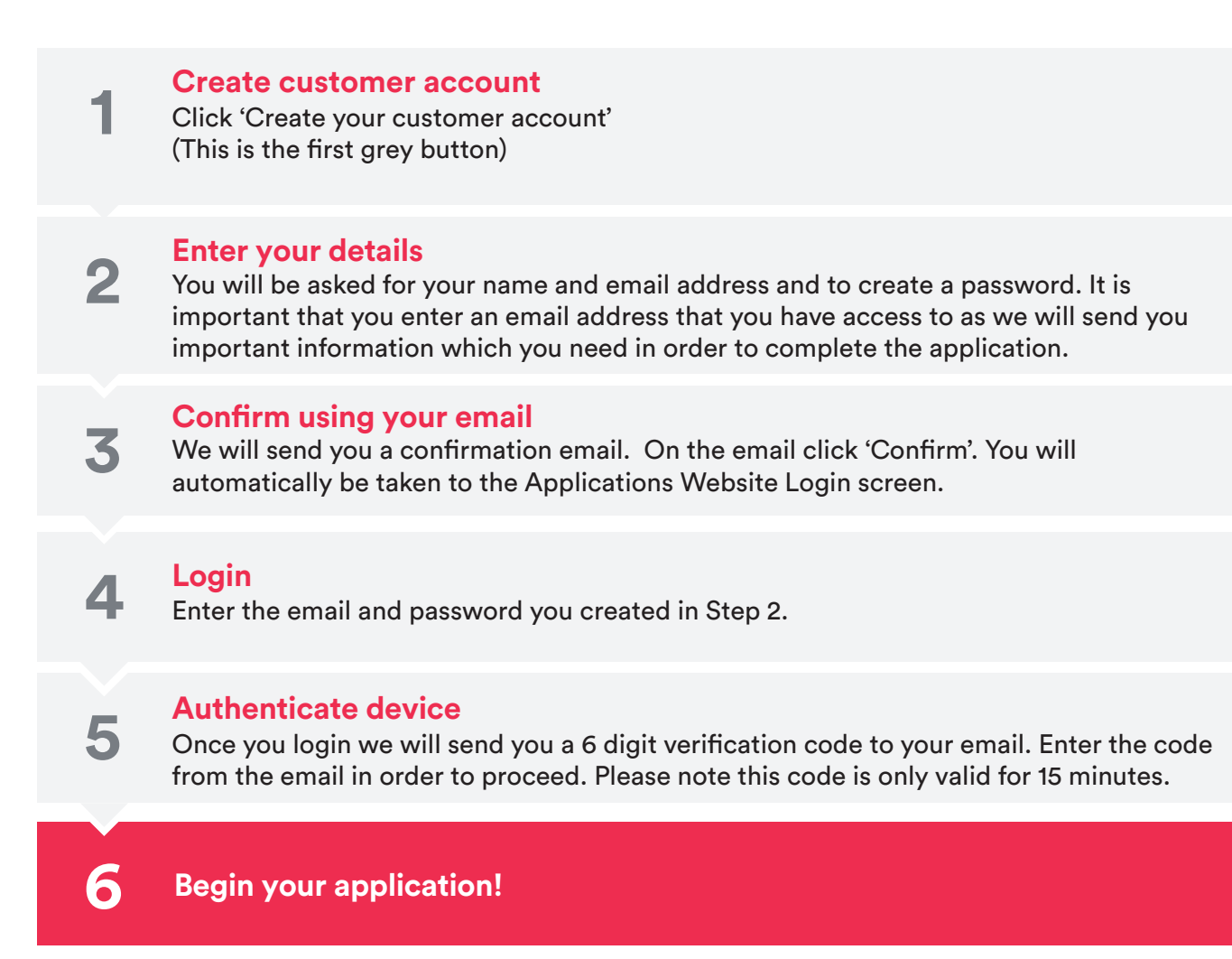